# Διαδικασία ολοκλήρωσης εγγραφών πρωτοετών αθλητών στο ΑΠΘ Από 4-11 Δεκεμβρίου 2020

Αγαπητές φοιτήτριες, Αγαπητοί φοιτητές,

Σας ενημερώνουμε ότι την περίοδο **4-11 Δεκεμβρίου 2020** θα ολοκληρωθεί η διαδικασία εγγραφής σας στο ΑΠΘ.

### 1º BHMA:

Θα λάβετε από το ΑΠΘ ένα μήνυμα (SMS) προκειμένου να καταχωρήσετε <u>από 4-11</u> Δεκεμβρίου τα στοιχεία σας στην πλατφόρμα ηλεκτρονικών υπηρεσιών του ΑΠΘ η οποία θα είναι διαθέσιμη μετά τις 12.00 μ.

### 2° BHMA:

Την ίδια περίοδο (4-11 Δεκεμβρίου) θα πρέπει να υποβάλετε στη Γραμματεία του Τμήματός σας τα ακόλουθα δικαιολογητικά, επιλέγοντας μεταξύ τριών εναλλακτικών τρόπων

- 1. Φωτοαντίγραφο αστυνομικής ταυτότητας και των δύο όψεων
- Φωτογραφία τύπου αστυνομικής ταυτότητας (πρόσφατη, έγχρωμη ή ασπρόμαυρη, σε ουδέτερο φόντο και να απεικονίζει ευκρινώς μόνο το πρόσωπό σας)
- 3. Το pdf της ηλεκτρονικής αίτησης εγγραφής στην πλατφόρμα του Υπουργείου
- Υπεύθυνη δήλωση\*, αφού πρώτα εκδοθεί μέσω της πλατφόρμας σύμφωνα με το παρόν υπόδειγμα
- 5. Τον Αριθμό Μητρώου Κοινωνικής Ασφάλισης (ΑΜΚΑ) [απλή εκτύπωση από την ηλεκτρονική ιστοσελίδα https://www.amka.gr/AMKAGR/

### 1ος τρόπος

- Ηλεκτρονικά, με αποστολή στο email της Γραμματείας του Τμήματος/της Σχολής σας των απαραίτητων δικαιολογητικών σε ένα συμπιεσμένο αρχείο (.zip).
- Συνιστάται η αποστολή να γίνει από τη διεύθυνση ηλεκτρονικού ταχυδρομείου που δηλώσατε στις πανελλαδικές
- Στοιχεία επικοινωνίας Γραμματείας: 2310-998480 info@geo.auth.gr
- Στο θέμα του μηνύματος θα πρέπει να βάλετε την ένδειξη: Δικαιολογητικά ταυτοπροσωπίας <ονοματεπώνυμο φοιτητή> <Κωδικός Υποψηφίου>

### 2ος τρόπος

- Έντυπα, με αποστολή μέσω ταχυδρομείου (συστημένο) ή υπηρεσίας ταχυμεταφοράς.
- Στον φάκελο θα πρέπει να βάλετε την ένδειξη: Δικαιολογητικά ταυτοπροσωπίας <ονοματεπώνυμο φοιτητή> <Κωδικός Υποψηφίου>
- Ως αποδέκτη:
  ΑΡΙΣΤΟΤΕΛΕΙΟ ΠΑΝΕΠΙΣΤΗΜΙΟ ΘΕΣΣΑΛΟΝΙΚΗΣ
  Γραμματεία Τμήματος ΓΕΩΛΟΓΙΑΣ
  54124 ΘΕΣΣΑΛΟΝΙΚΗ

 Στην περίπτωση έντυπης υποβολής των δικαιολογητικών η Υπεύθυνη δήλωση είτε θα πρέπει να φέρει το γνήσιο της υπογραφής σας από ΚΕΠ ή Αστυνομικό Τμήμα είτε θα πρέπει να εκδοθεί μέσω πλατφόρμας σύμφωνα με το παρόν υπόδειγμα

# 3ος τρόπος

Σε εξαιρετικές περιπτώσεις, κατά τις οποίες δεν δύναται να εφαρμοστούν οι δύο ανωτέρω τρόποι υποβολής, μπορείτε να καταθέσετε τα προαναφερθέντα δικαιολογητικά οι ίδιοι ή νομίμως εξουσιοδοτημένο πρόσωπο από εσάς στη Γραμματεία του Τμήματός σας, με προγραμματισμένο ραντεβού - λόγω των μέτρων που λαμβάνονται για την προστασία της δημόσιας υγείας και την αποφυγή διάδοσης του κορωνοϊού COVID-19- κατόπιν αιτήματος προς την ηλεκτρονική διεύθυνση του Τμήματός σας, αναφέροντας τους λόγους που επιβάλλουν την αυτοπρόσωπη παρουσία.

Στοιχεία επικοινωνίας Γραμματειών: 2310- 998480 info@geo.auth.gr

#### 3° BHMA:

Μόλις η Γραμματεία ολοκληρώσει τον έλεγχο των δικαιολογητικών σας, θα οριστικοποιηθεί η εγγραφή σας και θα λάβετε ένα SMS με κωδικό (one-time password) για να αποκτήσετε ιδρυματικό λογαριασμό και πρόσβαση σε μια σειρά υπηρεσιών και παροχών, όπως η έκδοση ακαδημαϊκής ταυτότητας και κάρτας σίτισης, πρόσβαση σε Online Βιβλιοθήκες και πολλές ακαδημαϊκές υπηρεσίες.

### \*Υπεύθυνη δήλωση (ΥΔ)-Διευκρινίσεις

α. Σε περίπτωση που μπορείτε να εκδώσετε την υπεύθυνη δήλωση μέσω της πλατφόρμας gov.gr (επειδή διαθέτετε **προσωπικό** κωδικό

στο taxis.net και web banking), θα πρέπει να την συμπληρώσετε σύμφωνα με το παρόν **υπόδειγμα** 

Επισημαίνεται ότι <u>δεν έχει ισχύ</u> η υπεύθυνη δήλωση που εκτυπώνεται από το gov.gr με προσωπικούς κωδικούς των γονέων σας, δεδομένου ότι **η** ταυτοπροσωπία αφορά μόνο εσάς.

β. Στην περίπτωση που **δεν** μπορείτε να εκδώσετε την εν λόγω υπεύθυνη δήλωση μέσω της πλατφόρμας gov.gr, δεδομένου ότι δεν διαθέτετε ή δεν μπορείτε να αποκτήσετε άμεσα **προσωπικούς** κωδικούς taxisnet και web banking, θα πρέπει να προβείτε στην ακόλουθη διαδικασία :

- Εκτύπωση της Υπεύθυνης Δήλωσης και συμπλήρωσή της με τα απαραίτητα στοιχεία σύμφωνα με το παρόν υπόδειγμα
- Προσκόμισή της σε ΚΕΠ ή Αστυνομικό Τμήμα για το γνήσιο της υπογραφής σας
- Αποστολή της πρωτότυπης ΥΔ στη Γραμματεία του Τμήματος με ταχυδρομείο ή εταιρεία ταχυμεταφορών